#### ●ワンタイムパスワードサービス申込

### 1 画面遷移

メインメニュー「お客様情報」⇒ サブメニュー「□座情報」⇒「登録情報照会」を選択してくだ さい。「ワンタイムパスワードサービス」の申込ボタンを押すと、取引パスワードの入力画面が 表示されます。取引パスワード入力後、ワンタイムパスワードの申込を行う画面が表示されます。

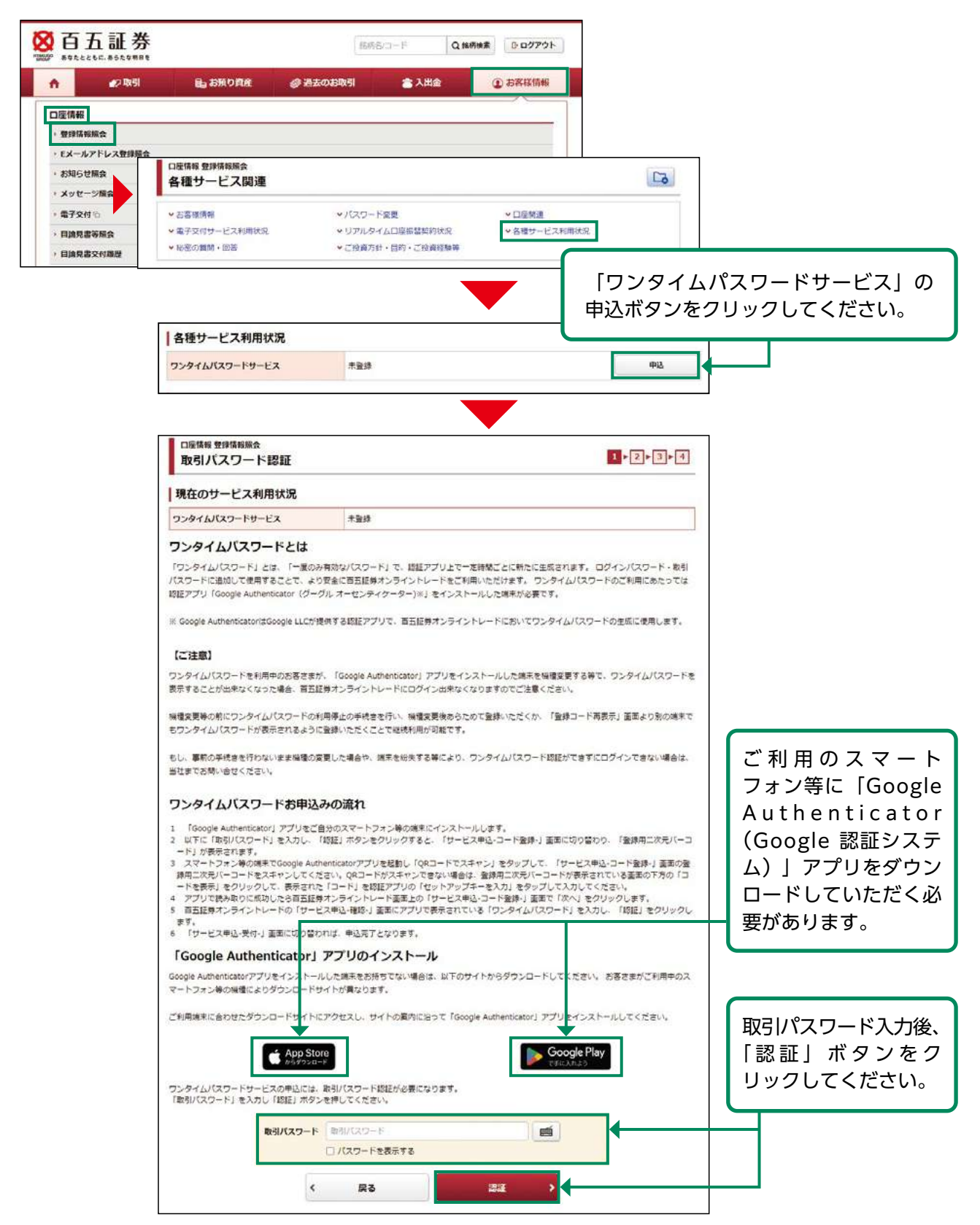

## 2 ワンタイムパスワードサービス申込

お客さまがご利用のスマートフォン等の端末にアプリをインストール後、インストールしたアプリを起動し、ワンタイムパスワードを表示するための初期登録を行います。

現在操作している端末以外の端末のアプリに登録する場合は(1)-①へ 現在操作している端末のアプリに登録する場合は(1)-②へ

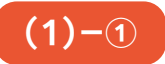

| 「Google Authenticator」アプリで、登録用二次元コードを読み取りま<br>【アプリの操作】<br>〕「Google Authenticator」アプリを起動します。<br>〕アプリ内の「QRコードでスキャン」をタップします。<br>〕この画面に表示されている「登録用二次元パーコード(QRコード)」をアプリを起動した端末のカメラで誘<br>、アプリでQRコードが読み取れない場合は、下方の「コードを表示」をクリックして表示される文字の「コー<br>入力」をタップして入力してください。<br>③ QRコード読み取りに成功するか「コード」入力が完了するとアプリて「ワンタイムパスワード」が表示され<br>す)<br>【ご注意】<br>フンタイムパスワードを利用中のお客さまが、「Google Authenticator」アプリをインストールした端末を感<br>気示することが出来なくなった場合、百五証券オンライントレードにログイン出来なくなりますのでご注意く<br>経緯変更等の前にワンタイムパスワードの利用停止の手続きを行い、機種変更後あらためて登録いただくか。<br>⑤フンタイムパスワードが表示されるように登録いただくことで継続利用が可能です。                                | す。<br>ふ <sup>取ります。</sup><br>ドリ キアブリの「セットアップキーキ<br>ます。(表示は30秒ごとに更新されま<br>①インストールしたアプリを起動して |
|----------------------------------------------------------------------------------------------------|-------------------------------------------------------------------------------------------|
| <ul> <li>【アプリの操作】</li> <li>① 「Google Authenticator」アプリを起動します。</li> <li>② アプリ内の「QRコードでスキャン」をタッブします。</li> <li>③ この画面に表示されている「登録用二次元/(ーコード (QRコード)」をアプリを起動した端末のカメラで読<br/>※ アプリでQRコードが読み取れない場合は、下方の「コードを表示」をクリックして表示される文字の「コー<br/>入力」をタップして入力してください。</li> <li>③ QRコード読み取りに広切するか「コード」入力が完了するとアプリで「ワンタイム/(スワード」が表示され<br/>す)</li> <li>【ご注意】</li> <li>プンタイム/(スワードを利用中のお客さまが、「Google Authenticator」アプリをインストールした端末を展<br/>気示することが出来なくなった場合、百五証券オンライントレードにログイン出来なくなりますのでご注意く</li> <li>製種変更等の前にワンタイム/(スワードの利用停止の手続きを行い、繊種変更後あらためて登録いただくか、<br/>5ワンタイム/(スワードが表示されるように登録いただくことで継続利用が可能です。</li> </ul> | <sup>はみ取ります。</sup><br>・ドリ キアプリの「セットアップキーキ<br>ます。(表示は30秒ごとに更新されま<br>①インストールしたアプリを起動して      |
| <ul> <li>[Google Authenticator] アプリを起動します。</li> <li>アプリ内の「QRコードでスキャン」をタップします。</li> <li>この画面に表示されている「登録用二次元パーコード(QRコード)」をアプリを起動した境末のカメラで誘 アプリでQRコードが読み取れない場合は、下方の「コードを表示」をクリックして表示される文字の「コー<br/>入力」をタップして入力してください。</li> <li>QRコード読み取りに成功するか「コード」入力が完了するとアプリて「ワンタイムパスワード」が表示され す)</li> <li>[ご注意]</li> <li>フンタイムパスワードを利用中のお客さまが、「Google Authenticator」アプリをインストールした端末を展<br/>長示することが出来なくなった場合、百五証券オンライントレードにログイン出来なくなりますのでご注意く</li> <li>編査委員等の前にワンタイムパスワードの利用停止の手続きを行い、隔積委員後あらためて登録いただくか、<br/>5ワンタイムパスワードが表示されるように登録いただくことで継続利用が可能です。</li> </ul>                                          | <sup>は)取ります。</sup><br>・ド」をアプリの「セットアップキーを<br>ます。(表示は30秒ごとに更新されま<br>①インストールしたアプリを起動して       |
| 【ご注意】<br>フンタイムバスワードを利用中のお客さまが、「Google Authenticator」アプリをインストールした端末を展<br>5示することが出来なくなった場合、百五証券オンライントレードにログイン出来なくなりますのでご注意く<br>8種変更等の前にワンタイムバスワードの利用停止の手続きを行い、隔種変更後あらためて登録いただくか、<br>5ワンタイムバスワードが表示されるように登録いただくことで継続利用が可能です。                                                                                                    | ①インストールしたアプリを起動して                                                                         |
| フンタイムパスワードを利用中のお客さまが、「Google Authenticator」アプリをインストールした端末を展<br>長示することが出来なくなった場合、百五証券オンライントレードにログイン出来なくなりますのでご注意く<br>線理発更等の前にワンタイムパスワードの利用停止の手続きを行い、機理発更後あらためて登録いただくか、<br>5ワンタイムパスワードが表示されるように登録いただくことで継続利用が可能です。                                                                                                    |                                                                                           |
| S示することが出来なくなった場合、百五証券オンライントレードにロクイン出来なくなりますのでご注意く<br>M種変更等の前にワンタイムバスワードの利用停止の手続きを行い、 機種変更後あらためて登録いただくか、<br>5ワンタイムバスワードが表示されるように登録いただくことで継続利用が可能です。                                                                                                    | くたさい。                                                                                     |
| 機種変更等の前にワンタイムパスワードの利用停止の手続きを行い、機種変更後あらためて登録いただくか、<br>5ワンタイムパスワードが表示されるように登録いただくことで継続利用が可能です。                                                                                                    | ②アプリに表示されている「+」ボタ                                                                         |
|                                                                                                    | ンを選択してください。                                                                               |
| 41、 金剛の主語さを行わたい美王操師の必用した場合や、端王を殺手する等により、 じつみイトルブリート                                                                                                    | ③ [QR (バーコード) をスキャン] を                                                                    |
| 10、1000年のところからでは、1000年の人間には、1000年により、シントレイン・1                                                                                                    | 選択してください。                                                                                 |
| 登録用二次元バーコード                                                                                                    | ④登録用二次元バーコードをスキャン                                                                         |
| マ次元バーコードが読み取れない場合や、コード登録するアプリがインストールされている端末でのお申込みの3<br>タンを押して表示されたコードを、ご利用のアプリに入力してください。<br>*2セキュリティ上の理由により、初期状態を非表示にしています。                                                                                                    | 場合、お手数ですが「コードを表示」ボ                                                                        |
| コード表示                                                                                                    | コードを表示 💿                                                                                  |
|                                                                                                    |                                                                                           |
|                                                                                                    |                                                                                           |
|                                                                                                    |                                                                                           |

| 口座情報 登録情報版会<br>サービス申込 -コード登録-                                                                                                    | 1 > 2 > 3 > 4                                                                                                    |
|----------------------------------------------------------------------------------------------------|----------------------------------------------------------------------------------------------------|
| 「Google Authenticator」アプリで、登録用二次元コー                                                                                                    | を読み取ります。                                                                                                    |
| 【アプリの操作】                                                                                                    |                                                                                                    |
| <ul> <li>[Google Authenticator] アプリを起動します。</li> <li>アプリ内の「QRコードでスキャン」をタップします。</li> <li>ごの画面に表示されている「塗鉄用二次元パーコード(QRコード)」をアプリを起動</li> <li>アプリでQRコードが読み取れない場合は、下方の「コードを表示」をクリックしてま<br/>入力」をタップして入力してください。</li> <li>QRコード読み取りに成功するか「コード」入力が完了するとアプリで「ワンタイム/<br/>す)</li> </ul>                                                                | した端末の力メラで読み取ります。<br>示される文字の「コード」をアプリの「セットアップキーを<br>スワード」が表示されます。(表示は30秒ごとに更新されま                                                                |
| 【ご注意】                                                                                                    |                                                                                                    |
| フンタイムバスワードを利用中のお客さまが、「Google Authenticator」アプリをインス                                                                                                    | トールした端末を機種変更する等で、ワンタイムバスワードを                                                                                                    |
| 表示することが出来なくなった場合、百五証券オンライントレードにロクイン出来なくな<br>線確変更等の前にワンタイムバスワードの利用停止の手続きを行い、機確変更後あらため<br>ちワンタイムパスワードが表示されるように登録いただくことで継続利用が可能です。<br>ちし、事前の手続きを行わないまま機種の変更した場合や、端末を紛失する等により、ワ                                                                                                    | 2登録いただくか、「登録コード再表示」画面より別の端末で<br>ッタイムパスワード認証ができずにログインできない場合は、                                                                                   |
| 表示することが出来なくなった場合、百五証券オンライントレードにロクイン出来なくな<br>操種変更等の前にワンタイムバスワードの利用停止の手続きを行い、機種変更後あらため<br>ちワンタイムバスワードが表示されるように登録いただくことで継続利用が可能です。<br>ちし、事前の手続きを行わないまま機種の変更した場合や、端末を紛失する等により、ワ<br>当社までお問い合せください。<br>登録用二次元パーコード                                                                                                    | 「登録いただくか。「登録コード再表示」画面より別の端末で<br>「登録いただくか。「登録コード再表示」画面より別の端末で<br>- タイムパスワード認証ができずにログインできない場合は、                                                  |
| 表示することが出来なくなった場合、百五証券オンライントレードにロクイン出来なくな<br>操程変更等の前にワンタイムパスワードの利用停止の手続きを行い、隔裡変更後あらため<br>ちワンタイムパスワードが表示されるように登録いただくことで継続利用が可能です。<br>ちし、事前の手続きを行わないまま機種の変更した場合や、端末を紛失する等により、ワ<br>当社までお問い合せください。<br>登録用二次元パーコード                                                                                                    | 「登録いただくか、「登録コード再表示」画面より別の端末で<br>パタイムパスワード認証ができずにログインできない場合は、<br>「コードを表示」ボタンをクリックし<br>コードを表示後、コードをコピーし<br>ください。                                 |
| 表示することが出来なくなった場合、百五証券オンライントレードにロクイン出来なくな<br>操程変更等の前にワンタイムパスワードの利用停止の手続きを行い、隔裡変更後あらため<br>ちワンタイムパスワードが表示されるように登録いただくことで継続利用が可能です。<br>もし、事前の手続きを行わないまま機種の変更した場合や、端末を紛失する等により、ワ<br>当社までお問い合せください。<br>登録用二次元パーコード<br>になったパーコード<br>になったがあみ取れない場合や、コード登録するアプリがインストールされてい<br>タンを押して表示されたコードを、ご利用のアプリに入力してください。<br>※セキュリティ上の理由により、初期状態を非表示にしています。 | 「登録いただくか、「登録コード再表示」画面より別の端末で<br>-タイムパスワード認証ができずにログインできない場合は、<br>「コードを表示」ボタンをクリックし<br>コードを表示後、コードをコピーし<br>ください。                                 |
| 表示することが出来なくなった場合、百五証券オンライントレードにロクイン出来なくな<br>操程変更等の前にワンタイムパスワードの利用停止の手続きを行い、隔裡変更後あらため<br>ちワンタイムパスワードが表示されるように登録いただくことで継続利用が可能です。<br>もし、事前の手続きを行わないまま機種の変更した場合や、端末を紛失する等により、ワ<br>当社までお問い合せください。<br>登録用二次元パーコード<br>になったパーコード<br>になったが、コード登録するアプリがインストールされてい<br>タンを押して表示されたコードを、ご利用のアプリに入力してください。<br>※セキュリティ上の理由により、初期状態を非表示にしています。<br>コード表示 | 「当時いただくか、「登録コード再表示」画面より別の端末で<br>クタイムパスワード都証ができずにログインできない場合は、<br>「コードを表示」ボタンをクリックし<br>コードを表示後、コードをコピーし<br>ください。<br>5端末でのお申込みの場合、お手数ですが「コードを表示」ボ |

①インストールしたアプリを起動してください。
②アプリに表示されている「+」ボタンを選択してください。
③「セットアップキーを入力」または「手動で入力」を選択してください。
④表示された入力画面に以下のとおり入力してください。

| 項目    | 入力内容                    |
|-------|-------------------------|
| アカウント | 百五証券オンライントレード           |
| +-    | 「コードを表示」ボタンを押して表示されたコード |
| キーの種類 | 時間ベース                   |

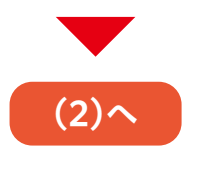

| Google Authenticator                                         | コード表示                                      | コードを表示 🔘                     |
|--------------------------------------------------------------|--------------------------------------------|------------------------------|
| 検索<br>Hyakugo Securities Co., Ltd.: 百五証券オンライントL<br>345 602 1 | 「Google Authenticator」アプリにワンタイムバス<br>ください。 | ワードが表示されたら「次へ」をクリックして        |
|                                                              | アプリに  <br>ド」のアナ                            | 「百五証券オンライントレ<br>」ウントが追加されたこと |

# 3 ワンタイムパスワード認証

 $(\mathbf{2})$ 

アプリに表示された確認コードをワンタイムパスワード欄に入力してください。

| ロ座情報 登録情報願会<br>サービス申込 -確認-                                                                                                    | 1+2+ <mark>3</mark> +4                   |                                                                                                    |
|----------------------------------------------------------------------------------------------------|------------------------------------------|----------------------------------------------------------------------------------------------------|
| アプリで表示されている「ワンタイムバスワード」を入力し、<br>「「「」」」」<br>スマートフォン等でご利用のアプリに表示されているコードを「ワンタイムバスワード」 使に<br>フンタイムバスワード<br>「スワードを表示する<br>く コード登録画面へ戻る | 「認証」をクリックしてください。<br>入力し、「認証」ボタンを押してください。 | アプリに表示された確認コード6桁を<br>ワンタイムパスワード欄に入力し、<br>「認証」ボタンをクリックしてくださ<br>い。<br>※確認コードの有効時間は最大30秒です。有効時<br>間経過後は新しいコードになります。 |
| ロ座情報 登録情報現会<br>サービス申込 -受付-<br>ワンタイムバスワードサービス申込を受け付けました。必ず登録情報紹会で確認してください                                                           | 1+2+3+4                                  |                                                                                                    |
| サービス名称         ワンタイムパスワードサービ           P12時間になる。         P12時間になる。                                                                 | ż.                                       |                                                                                                    |

アプリをインストールした端末を機種変更する場合など、確認コードを表示できなくなる場合には、ログインすることができなくなります。事前に「登録情報照会」画面のワンタイム パスワードサービス欄から以下のいずれかの手続きを行ってください。

- ·「コード再表示」ボタンを押して、別の端末に確認コードが表示できるように登録を行う。
- ·「利用停止」ボタンを押して、サービスの利用を停止し、別の端末入手後に改めてワンタ イムパスワードサービスを申し込む。

もし、事前の手続きを行わないまま機種の変更をした場合や、端末を紛失する等により、ワ ンタイムパスワード認証ができずにログインできない場合は、当社フリーダイヤルまでお問 い合せください。

#### ●Eメールアドレス変更

### 1 画面遷移

メインメニュー「お客様情報」⇒ サブメニュー「□座情報」⇒「Eメールアドレス登録照会」を 選択してください。Eメールアドレスの仮登録、本登録、変更、削除を行う画面が表示されます。

| 12取引 日                                                                                                    | お預り資産 の 過去のお取引                                                                                         | き 入出金 ① お経 | \$ 様情報                                                                                                    |
|----------------------------------------------------------------------------------------------------|----------------------------------------------------------------------------------------------------|------------|----------------------------------------------------------------------------------------------------|
|                                                                                                    |                                                                                                    |            |                                                                                                    |
| 報                                                                                                    |                                                                                                    |            |                                                                                                    |
| 情報照会                                                                                                    |                                                                                                    |            |                                                                                                    |
| -ルアトレス登録照会                                                                                                  |                                                                                                    |            |                                                                                                    |
| りで開会                                                                                                    |                                                                                                    |            |                                                                                                    |
|                                                                                                    |                                                                                                    |            |                                                                                                    |
|                                                                                                    |                                                                                                    |            |                                                                                                    |
| ロ座情報 Eメールアドレス登録版                                                                                            |                                                                                                    |            |                                                                                                    |
| ヒメールアドレス豆動                                                                                                  |                                                                                                    |            |                                                                                                    |
| メール通知サービス登録                                                                                                 | 状况                                                                                                    |            |                                                                                                    |
| メールアドレス1 代表                                                                                                 |                                                                                                    |            |                                                                                                    |
| X-1675621                                                                                                   | 77777******                                                                                            |            | 安亚                                                                                                    |
|                                                                                                    |                                                                                                    |            |                                                                                                    |
| 国内株式約定通知                                                                                                    | 通知しない                                                                                                  |            |                                                                                                    |
| 外国株式約定通知                                                                                                    | 通知しない                                                                                                  |            | 設定変更                                                                                                    |
| 未約定通知                                                                                                    | 通知しない                                                                                                  |            |                                                                                                    |
| ログイン通知                                                                                                    | 通知しない                                                                                                  |            |                                                                                                    |
| Y-11-751.72                                                                                                 |                                                                                                    |            |                                                                                                    |
| 2-107 1-0-22                                                                                                |                                                                                                    |            | 本登録                                                                                                    |
|                                                                                                    |                                                                                                    |            | 2019                                                                                                    |
| メールアドレス2 仮登録                                                                                                | yyyy                                                                                                   |            | THEF.                                                                                                    |
| メールアドレス2 仮登録<br>国内株式約定通知                                                                                    | リソソン シー・・・・・・・・・・・・・・・・・・・・・・・・・・・・・・・・・・・・                                                            |            | mite                                                                                                    |
| メールアドレス2 仮空線<br>国内株式約定通知<br>外国株式約定通知                                                                        | ジジジジー     通知しない     通知しない                                                                              |            | and the second second |
| メールアドレス2<br>メールアドレス2<br>国内株式約定通知<br>外国株式約定通知<br>未約定通知                                                       | ジョンジンジン・<br>通知したい     通知したい     通知したい     通知したい                                                        |            |                                                                                                    |
| メールアドレス2 仮空線<br>国内株式約走通知<br>外国株式約走通知<br>未約定通知<br>ログイン通知                                                     | yyyy     information     iii 通知しない     iii 通知しない     iii 通知しない     iii 通知しない                           |            | Iliter                                                                                                    |
| メールアドレス2     仮管線       国内株式約定通知       外国株式約定通知       ログイン通知       メールアドレス3                                  | ジジジジー     通知しない       通知しない       通知しない       通知しない                                                    |            | 11 ke                                                                                                    |
| メールアドレス2          仮管線        国内株式約走通知       外国株式約走通知       未約定通知       マグイン通知       メールアドレス3       メールアドレス3 | ソソソソ     通知しない       通知しない     通知しない       通知しない     通知しない       通知しない     通知しない       週知しない     通知しない |            | (52253                                                                                                    |

変更または削除される「メールアドレ ス」の変更ボタンまたは削除ボタンを クリックしてください。

仮登録中・変更中のEメールアドレスに「削除」ボタンが表示され、仮登録・変更の取消が 可能です。(仮登録中のEメールアドレスを削除すると、仮登録されているEメールアドレ スが削除され、変更中のEメールアドレスを削除すると、変更前のEメールアドレスに戻り ます)

# 2 Eメールアドレス変更(仮登録)

変更登録するEメールアドレスを入力し、仮登録を行います。仮登録後、変更登録したEメール アドレスへ本登録の「認証キー」が送信されます。

| メールアドレスを入力し、「確認                                                                                | 四面面へ」ボタン                                     | を押してください。                                                                                                    |                                                                                                    |        |                  |                             |                 |                |
|------------------------------------------------------------------------------------------------|----------------------------------------------|----------------------------------------------------------------------------------------------------|----------------------------------------------------------------------------------------------------|--------|------------------|-----------------------------|-----------------|----------------|
| 0 他の口座で、すでにご登録し                                                                                | ただいているメー                                     | - ルアドレスは登録で                                                                                                    | きません。                                                                                                    |        |                  |                             |                 |                |
| メールアドレス1(変更前)                                                                                  |                                              | zzz ******                                                                                                    |                                                                                                    |        |                  |                             |                 |                |
|                                                                                                |                                              | -                                                                                                    |                                                                                                    |        |                  |                             |                 |                |
| メールアドレス1(変更後)                                                                                  |                                              | メールアドレス1                                                                                                    | (変更後)                                                                                                    |        |                  |                             |                 | I              |
|                                                                                                | <                                            | 戻る                                                                                                    | <b>9</b> #2                                                                                                    | 2画面へ > |                  |                             |                 |                |
|                                                                                                |                                              |                                                                                                    |                                                                                                    | 210    | 入力が終れ            | っりました                       | :ら、「確           | 認画面            |
| □座情報 Eメールアドレス気                                                                                 | 绿藤会                                          |                                                                                                    |                                                                                                    |        | ボタンをク            | リックして                       | こくださし<br>1      | ر<br>ار        |
| ロ座情報 Eメールアドレス型<br>Eメールアドレス型                                                                    | <sup>錚照会</sup><br>登録 −確認-                    |                                                                                                    |                                                                                                    |        | ボタンをク            | リックして<br><b>3</b> ▶4        |                 | ۱ <sub>°</sub> |
| ロ座情報 Eメールアドレス<br>Eメールアドレス<br>メールアドレス1 (変更前)                                                    | <sup>∌照会</sup><br>登録 −確認-                    | ZZZ *******                                                                                                    |                                                                                                    |        | ボタンをク            | リックして<br><b>3</b> ⊧4        | < ださい           | n°             |
| ロ座情報 Eメールアドレス<br>Eメールアドレス<br>メールアドレス1(変更前)                                                     | <sup>錚照会</sup><br>登録 −確認-                    | ZZZ *******                                                                                                    |                                                                                                    |        | ボタンをク            | リックして<br><b>3</b> ⊧4        |                 | ۰)°            |
| ロ座情報 Eメールアドレス数<br>Eメールアドレス1<br>メールアドレス1 (変更前)<br>メールアドレス1 (変更後)                                | <sup>鑽照会</sup><br>登録 - 確認-                   | zzz<br>xxxxxx@xxx.co                                                                                                    | a.jp                                                                                                    |        | ボタンをク            | IJックして<br><mark>3</mark> ⊧4 |                 | ۱ <u>،</u>     |
| ロ座情報 Eメールアドレス型<br>Eメールアドレス1(変更前)<br>メールアドレス1(変更前)<br>メールアドレス1(変更後)<br>上記の内容でよろしければ、П           | <sup>御照会</sup><br>登録 -確認-                    | ZZZ<br>xxxxxx(@xxx.co<br>を入力し「仮登録」フ                                                                                       | >.jp<br>ボタンを押してください                                                                                                | ~]     | ボタンをク            | IJックして<br><mark>3⊧4</mark>  | < ださい           | ν <u>°</u>     |
| ロ座情報 Eメールアドレス数<br>Eメールアドレス1(変更前)<br>メールアドレス1(変更前)<br>メールアドレス1(変更後)<br>上記の内容でよろしければ、 D          | 御照会<br>登録 -確認-<br>取引バスワード」                   | ZZZ<br>xxxxxx(@xxx.co<br>を入力し「仮登録」7<br>引バスワード<br>ポスワードを表示する                                                               | Þ.jp<br>ボタンを押してください<br>る                                                                                           |        | ボタンをク<br>1 ► 2 ► | IJックして<br>3►4               | < ださい           | N <sub>0</sub> |
| ロ座情報 Eメールアドレス<br>Eメールアドレス1 (変更前)<br>メールアドレス1 (変更前)<br>メールアドレス1 (変更後)<br>上記の内容でよろしければ、「1)<br>取引 | 御服会<br>登録 - 確認-<br>な引い(スワード)<br>バスワード 回<br>( | ZZZ ********       XXXXXX(@XXX.CO)       を入力し「仮登録」7       SI/(スワード       パスワード       パスワード       パスワードを表示する       入力画面へ戻る | >.jp<br>ボタンを押してください<br>る<br>の<br>の<br>の<br>の<br>の<br>の<br>の<br>の<br>の<br>の<br>の<br>の<br>の<br>の<br>の<br>の<br>の<br>の |        | ボタンをク<br>1 ► 2 ► | IJックして<br>3►4               |                 | N <sub>0</sub> |
| ロ座情報 Eメールアドレス型<br>Eメールアドレス1 (変更前)<br>メールアドレス1 (変更前)<br>メールアドレス1 (変更後)<br>上記の内容でようしければ、 D       | #無会<br>登録 -確認-<br>和引バスワード」<br>パスワード ■<br>○   | ZZZ *******<br>XXXXXX@XXX.CO<br>を入力し「仮登録」7<br>引バスワード<br>パスワードを表示する<br>入力画面へ戻る                                             | >.jp<br>ボタンを押してください<br>る<br>の<br>の<br>の<br>の<br>の<br>の<br>の<br>の<br>の<br>の<br>の<br>の<br>の<br>の<br>の<br>の<br>の<br>の |        |                  | IJックして<br>3►4               | < ださい<br>]<br>] | N <sub>0</sub> |

| Eメールアドレス登録・                              | -受付- I > 2 > 3                                                  | 3 4 |
|------------------------------------------|-----------------------------------------------------------------|-----|
| 「記の内容でメールアドレス登録を受け<br>「登録いただいたメールアドレスに「読 | -<br>MMけました。<br>3証キー」をお送りいたしましたので、Eメールアドレス登録照会画面から、本登録を実施してください | •   |
| メールアドレス1(変更前)                            | zzzzz@zzz.co.jp                                                 |     |
|                                          |                                                                 |     |
| メールアドレス1(変更後)                            | xxxxxx@xxx.co.jp                                                |     |
|                                          | Eメールアドレス登録版会へ 👂                                                 |     |
|                                          |                                                                 |     |

「仮登録」の完了と同時にご登録いただいたEメールアドレス宛に「【百五証券】メールアドレス 本登録のお願い」が送信されます。この後の本登録にて、メール記載の「認証キー」が必要とな ります。

PCの迷惑メール対策でドメインメール受信制限を設定している場合は、「@105sec. co.jp」のメールを受信できるよう設定変更をお願いします。

### 3 Eメールアドレス変更(本登録)

仮登録したEメールアドレスへ送信された「認証キー」を入力し、Eメールアドレスの本登録を行います。

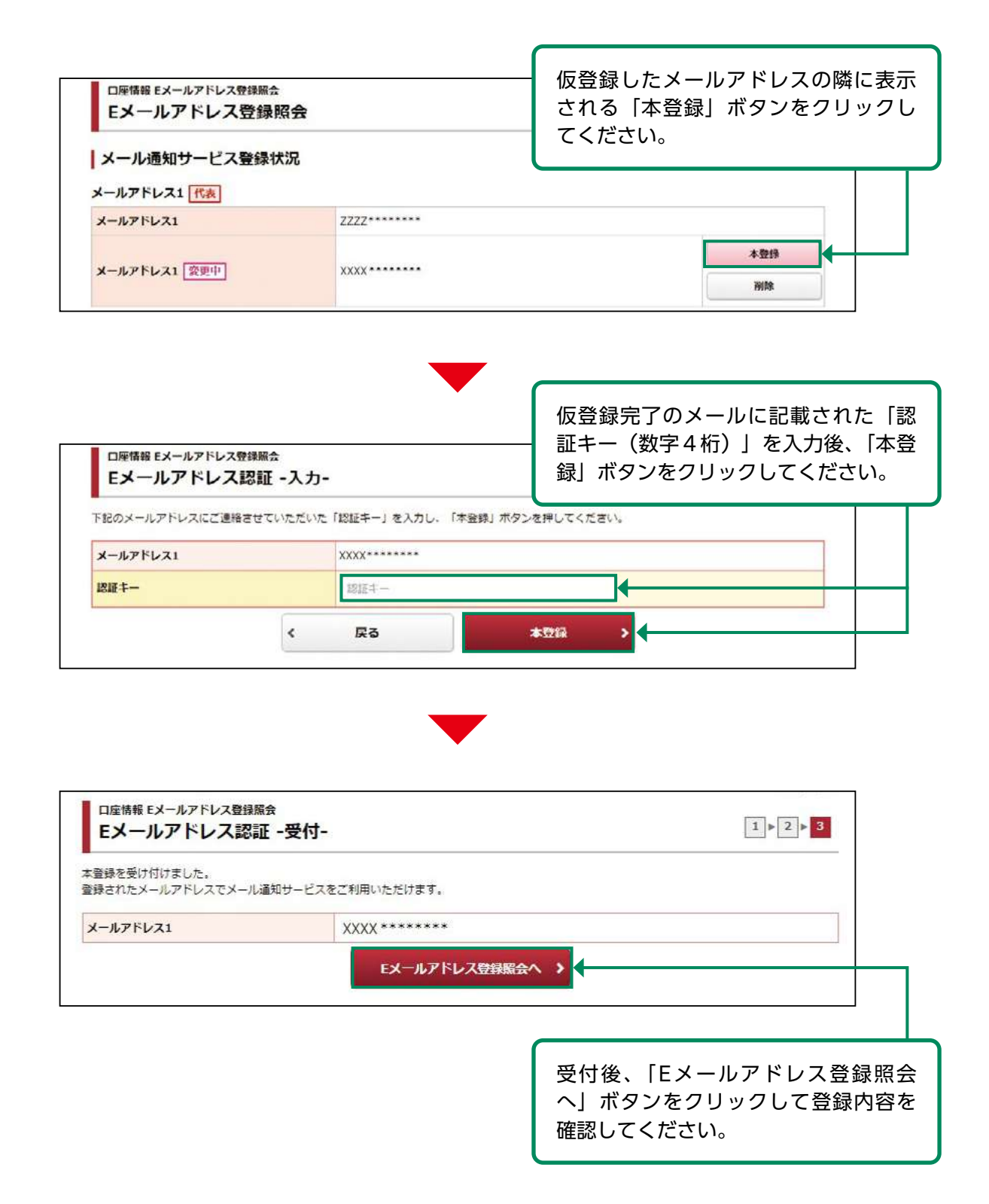